2006年12月

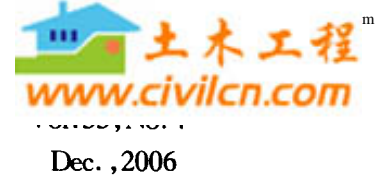

Journal of Heilongjiang Hydraulic Engineering College

文章编号:1000-9833(2006)04-0115-02

# Excel 2003 在水文预报中的应用

赵晓丽1,王贵君2,赵会民3

(1.绥化水文局,黑龙江 绥化 152000; 2.绥化市北林区水利勘测设计队,黑龙江 绥化 152000; 3.绥棱县水务局,黑龙江 绥棱 152200)

摘 要:利用 Excel 2003 的自动计算功能,配合 IF 函数语句进行水文预报的径流深计算,具有准确、快捷、方便等特点。
关键词:Excel 2003;水文预报;径流深;IF 函数
中图分类号:TP391.13 文献标识码:A

# Excel 2003 for Hydrology Forccast

# ZHAO Xiao-li<sup>1</sup>, WANG Gui-jun<sup>2</sup>, ZHAO Hui-min<sup>3</sup>

(1. Suihua Hydrology Bureau, Suihua 152000, Heilongjiang, China; 2. Suihua City Beilin District Hydraulic Investigation and Design Team, Suihua 152000, Heilongjiang, China; 3. Suiling County Water Conservancy Bureau, Suiling 152200, Heilongjiang, China)

Abstract: The calculation of runoff depth for hydrological forecast was made by auto calculating function of Excel 2003 and IF function statement of computer. The method is efficitive.

Key words: Excel 2003; hydrology forecast; runoff depth; IF function statement

水文预报为洪涝灾害的防御、径流的调节、河流 水能的利用、内河航运、灌溉、供水和水质管理提供 信息,是采取各种水利工程措施及决策的依据。同 时,它也是一项适应自然,能做到减免损失和合理利 用水能、水资源的重要的非工程措施。因此称水文 预报是"合理利用水资源进行防汛抗旱和水利水电 建设的耳目和参谋,是水利电力系统的一项极重要 的基础工作"<sup>[1]</sup>。在发布预报时要求水文计算快速、 准确。

如何才能准确、快捷、方便地进行水文计算,是 广大水文工作者不断研究的课题。Excel 具备强大 的计算功能和函数功能使其在水文预报中应用成为 可能。运用 Excel 2003 的自动计算功能配合 IF 函 数语句算出一个时段内降雨所产生的径流深,是计 算机辅助水文预报工作的一种快捷方法。

下面以克音河绥棱站径流深计算为例,介绍用 Excel 2003 计算径流深的使用过程。

# 1 建立一个 Excel 文件工作簿

在工作簿<sup>[2]</sup>中将 sheet1 更名为"克音河绥棱站 径流深计算",然后,按照径流深计算所需水文要素 要求,按表1格式建立表头,在第1行中键入表格名 称,在第2行中键入各水文要素项目名称或符号,用

收稿日期:2006-05-03

作者简介:赵晓丽(1973-),女,黑龙江肇东人,工程师。

大写英文字母 A—G 代表各个水文要素项目所在 列。

### 2 已知数据录入和公式编辑

#### 2.1 已知数据的录入

表1中只有降雨时间、降雨量 P, 和流域平均蓄 水容量 I<sub>m</sub> 是已知的数据。降雨时间是 1991 年 8 月 8 日 8 时至 8 月 10 日 8 时,按每日 4 个时段划分的。 降雨量 P<sub>i</sub> 是该流域平均时段降雨量, I<sub>m</sub> 值绥棱站 取 100 mm。

2.2 设置公式

此次计算是根据预报断面以上流域的降雨量计 算所产生的径流量。影响产流量的主要因素有降雨 量、降雨强度及历时、降雨的时间及空间分布、流域 的蒸散发量、前期土壤含水量等。克音河绥棱站处 于半湿润地区,当包气带的持水能力一定,降雨与产 流的关系只决定于雨前包气带的缺水量,与雨强无 关。这种受降雨量和土壤蓄水能力控制的产流方式 称为蓄满产流。所以此次计算是按蓄满产流模型方 式进行计算。P。栏的公式<sup>[3]</sup>为

$$P_{0} = (1+b) I_{m} \left[ 1 - \left( 1 - \frac{P_{a}}{I_{m}} \right)^{\frac{1}{1+b}} \right]$$
(1)

式中 b 是常数,反映流域包气带蓄水容量分布的不均匀性,b=0.3。

 $R_t$  栏分两种情况, 当  $P_t + P_0 < (1+b) I_m$  时,

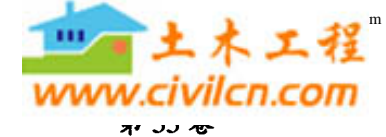

为局部面积产流,其计算公式为

$$R = P_t - I_m \left(1 - \frac{P_0}{(1+b)I_m}\right)^{b+1} + I_m$$

$$\left(1 - \frac{I + I_0}{(1+b)I_m}\right) \tag{2}$$

当  $P_t + P_0 > (1 + b) I_m$  时,是全流域产流,其计 算公式<sup>[3]</sup>为

$$R = P_t - I_m + P_a \tag{3}$$

R, 栏的数据无法直接录入,需要通过计算比较 后,选定公式再进行计算求得结果,计算过程公式繁 多,计算繁琐,计算耗时费力且容易出错,这也是以 往手工计算的困难之处。而运用 Excel 2003 中的 IF 函数则很容易解决这个问题。IF 函数<sup>[2]</sup>是条件 函数,也称逻辑函数,其最大特点是能够根据指定的 条件连续对同一参数进行真假值判定,反馈符合条 件或不符合条件时的不同结果。其基本格式为=IF (参数 比较运算符 条件,("反馈符合条件时的结 果",…)…)(说明:①公式中圆括号最多可以嵌套 7 层;②公式中参数和条件的比较可以使用任何比较 运算符)。 在克音河绥棱站径流深计算中,利用 Excel 2003 的公式编辑规则在 C3 单元格中编辑公式 = IF ((B3+D3)<130,B3-100\*(POWER(1-D3/130, 1.3) - POWER(1-(D3+B3)/130,1.3)),IF((B3 +D3)>130,B3+E3-G3));在 D3 中编辑公式 = 130\*(1-POWER(1-E3/G3,1/1.3));在 E3 中输 人前一个时段的 P<sub>a</sub> 值。然后在 E4 中编辑公式 E3 +B3-C3-F3; E<sub>t</sub> 是按绥棱站当月的蒸散发能力 换算的蒸散发量。

#### 3 数值自动计算

已知数据和公式录入后,利用 Excel 2003 的自 动输入和填充功能完成其它单元格内的公式计算。 先选定 C3 单元格后,将鼠标定位在选定单元格右 下角,指针变为实心十字型(填充手柄),将鼠标向下 拖至需填充的最后一个单元格,则可完成此列数值 的计算。同样选定 D3、E4、F3、按上述的填充方法 则可完成相应列所有数值的计算。计算成果见 表1。

|    |              |                       |                       |                                      |                      |                           | /              |  |
|----|--------------|-----------------------|-----------------------|--------------------------------------|----------------------|---------------------------|----------------|--|
|    | Α            | В                     | С                     | D                                    | E                    | F                         | G              |  |
| 1  | 克音河绥棱站径流深计算表 |                       |                       |                                      |                      |                           |                |  |
|    | 降雨时间         | 降雨量<br>P <sub>t</sub> | 径流深<br>R <sub>i</sub> | 流域平均初始土<br>壞含水量最大值<br>P <sub>0</sub> | 流域平均前<br>期影响雨量<br>Pa | <b>蒸散发量</b><br><i>E</i> , | 流域平均           |  |
| 2  | Т            |                       |                       |                                      |                      |                           | 蓄水容量           |  |
|    | (月.日.时)      |                       |                       |                                      |                      |                           | I <sub>m</sub> |  |
| 3  | 08.08.08     | 13.3                  | 4.1                   | 85.7                                 | 75.3                 | 0.8                       | 100            |  |
| 4  | 08.08.14     | 2.5                   | 0.9                   | 97.7                                 | 83.6                 | 0.9                       | 100            |  |
| 5  | 08.08.20     | 0.6                   | 0.2                   | 98.8                                 | 84.3                 | 0.9                       | 100            |  |
| 6  | 08.09.02     | 1.4                   | 0.5                   | 98                                   | 83.8                 | 0.9                       | 100            |  |
| 7  | 08.09.08     | 17.2                  | 7.0                   | 97.9                                 | 83.8                 | 0.9                       | 100            |  |
| 8  | 08.09.14     | 0                     | 0                     | 113.4                                | 93.1                 | 1.0                       | 100            |  |
| 9  | 08.09.20     | 46.4                  | 38.5                  | 111.6                                | 92.1                 | 1.0                       | 100            |  |
| 10 | 08.10.02     | 0.7                   | 0.5                   | 126.2                                | 99                   | 1.1                       | 100            |  |
| 11 | 08.10.08     | 3.5                   | 2.3                   | 123.9                                | 98.1                 | 1.1                       | 100            |  |

#### 表1 克音河绥棱站径流深计算表

/mm

#### 4 结 语

此计算方法具有计算快捷、简便、计算数值准确

等优点,且一次计算后将此工作簿保存起来,可永久 使用,这样在以后的水文预报时就能够大大提高工 作效率。

## 参考文献:

[1] SD138-85,水文情报预报规范[S].

[2] 张群英. Excel 中文版使用指南[M]. 北京:清华大学出版社, 1998.11-38, 89-91.

[3] 林三益.水文预报:第二版[M].北京:中国水利水电出版社,2001.